# 表達式MIB和事件MIB配置示例

## 目錄

## <u>簡介</u>

本文檔介紹如何將表達式MIB和事件MIB組合起來用於故障管理。包含的示例不現實,但顯示了許多 可用功能。

路由器必須執行兩項操作:

1. 如果回送介面的頻寬高於100且處於管理性關閉狀態,則傳送陷阱

2. 如果其中一個介面的bandwidth語句從定義的值更改,則環回介面關閉

該示例以頻寬和管理狀態顯示,因為它們易於從命令列操作,並且同時顯示integer和boolean值。

本文檔中的命令使用對象識別符號(OID)引數,而不是對象名稱。這允許在不載入MIB的情況下進行 測試。

## <u>必要條件</u>

### <u>需求</u>

使用本檔案中的資訊之前,請確保符合以下必要條件:

- •工作站應具有Hewlett-Packard(HP)Openview提供的簡單網路管理協定(SNMP)工具。其他 SNMP工具可以使用,但語法可能不同。
- 裝置必須運行Cisco IOS®軟體版本12.2(4)T3或更高版本。早期版本不支援事件MIB的RFC版本
- o

 平台必須支援事件MIB。有關Cisco IOS軟體版本12.1(3)T支援的平台的清單,請參閱<u>事件</u> <u>MIB支援</u>的「支援的平台」部分。

### 採用元件

本文中的資訊係根據以下軟體和硬體版本:

- Cisco IOS軟體版本12.3(1a)
- 思科3640模組化存取路由器

本文中的資訊是根據特定實驗室環境內的裝置所建立。文中使用到的所有裝置皆從已清除(預設))的組態來啟動。如果您的網路正在作用,請確保您已瞭解任何指令可能造成的影響。

### <u>慣例</u>

如需文件慣例的詳細資訊,請參閱<u>思科技術提示慣例</u>。

## <u>背景資訊</u>

- Expression MIB允許使用者基於其他對象的組合建立自己的MIB對象。如需詳細資訊,請參閱 RFC 2982。
- 事件MIB允許使用者讓裝置監控自己的MIB對象,並根據定義的事件生成操作(通知或SNMP SET命令)。如需詳細資訊,請參閱<u>RFC 2981</u>。

## <u>設定</u>

注意: 輸出代碼的某些行會顯示在兩行上, 以便更好地適合您的螢幕。

在本示例中,環回介面的ifIndex等於16。

# snmpget -v 2c -c private router .1.3.6.1.2.1.2.2.1.2.16
IF-MIB::ifDescr.16 = STRING: Loopback0

與第一個事件相關的變數名稱以e1開頭,與第二個事件相關的變數名稱以e2開頭。路由器名稱為「 router」,讀/寫社群字串為「private」。

### 表達式MIB

#### 建立表達式1

首先建立一個表達式,如果環回介面的條件(ifSpeed100,000)和ifAdminStatusdown,則返回值1。如果 不滿足條件,則返回值0。

- expExpressionDeltaInterval 未使用此對象。未輪詢表達式時,沒有理由計算該表達式。如果未設定值,則在查詢對象時計算表達式。表達式名稱為elexp,在ASCII表中對應於101 49 101 120 112。
- 2. <u>expNameStatus</u> 這將銷毀最終建立的舊表達式。 # snmpset -v 2c -c private router 1.3.6.1.4.1.9.10.22.1.2.3.1.3.101.49.101.120.112 integer

- 6
- 3. expNameStatus 建立和等待。

```
# snmpset -v 2c -c private router 1.3.6.1.4.1.9.10.22.1.2.3.1.3.101.49.101.120.112 integer
5
```

- 4. <u>expExpressionIndex</u> 這將建立稍後用於檢索表達式結果的索引。 # snmpset -v 2c -c private router 1.3.6.1.4.1.9.10.22.1.2.3.1.2.101.49.101.120.112 gauge 1
- 5. <u>expExpressionComment</u> 此處。1(所選expExpressionIndex)是表達式的說明。 # snmpset -v 2c -c private router 1.3.6.1.4.1.9.10.22.1.3.1.1.4.1 octetstring "e1 expression"
- expExpression 這是表達式本身,將在下一步定義變數\$1和\$2。僅允許使用的運算子有(有 關詳細資訊,請參閱RFC 2982):

() - (unary) + - \* / % & | ^ << >> ~ ! && || == != > >= < <=

# snmpset -v 2c -c private router 1.3.6.1.4.1.9.10.22.1.3.1.1.2.1 octetstring '\$1 < 100000
&& \$2 == 2'</pre>

- 7. expObjectID
  - .1 is for the variable \$1 => ifSpeed
  - .2 for \$2 => ifAdminStatus

```
# snmpset -v 2c -c private router 1.3.6.1.4.1.9.10.22.1.3.2.1.2.1.1 objectidentifier
1.3.6.1.2.1.2.2.1.5.16
# snmpset -v 2c -c private router 1.3.6.1.4.1.9.10.22.1.3.2.1.2.1.2 objectidentifier
1.3.6.1.2.1.2.2.1.7.16
```

- 8. <u>expObjectSampleType</u> 這兩個值是以絕對值取的(對於「增量」,取值為2)。 # snmpset -v 2c -c private router 1.3.6.1.4.1.9.10.22.1.3.2.1.4.1.1 integer 1 # snmpset -v 2c -c private router 1.3.6.1.4.1.9.10.22.1.3.2.1.4.1.2 integer 1
- 9. <u>expObjectIDWildcard</u> 對象ID不是萬用字元。這是預設值,因此不要使用snmpset expObjectIDWildcard。
- 10. expObjectStatus 將expObjectTable中的行設定為活動狀態。

```
# snmpset -v 2c -c private router 1.3.6.1.4.1.9.10.22.1.3.2.1.10.1.1 integer 1
# snmpset -v 2c -c private router 1.3.6.1.4.1.9.10.22.1.3.2.1.10.1.2 integer 1
```

```
11. 啟用表達式1。
```

```
# snmpset -v 2c -c private router 1.3.6.1.4.1.9.10.22.1.2.3.1.3.101.49.101.120.112 integer
1
```

```
<u>測試表達式1</u>
```

router(config)#interface loopback 0
router(config-if)#shutdown
router(config-if)#bandwidth 150

1. 如果滿足條件,<u>expValueCounter32Val</u>的值是1(由於<u>expExpressionValueType</u>的值保持不變

#### ,因此結果為計數器32)。**註:**型別不能是浮點值。

# snmpwalk -v 2c -c private router 1.3.6.1.4.1.9.10.22.1.4.1.1.2

cisco.ciscoExperiment.22.1.4.1.1.2.1.0.0.0 : Counter: 1

router(config-if)#bandwidth 150000

#### 2. 如果不滿足條件,則值為0。

# snmpwalk -v 2c -c private router 1.3.6.1.4.1.9.10.22.1.4.1.1.2
cisco.ciscoExperiment.22.1.4.1.1.2.1.0.0.0 : Counter: 0

router(config-if)#bandwidth 1
router(config-if)#no shutdown

#### 3. 如果不滿足條件,則值為0。

# snmpwalk -v 2c -c private router 1.3.6.1.4.1.9.10.22.1.4.1.1.2
cisco.ciscoExperiment.22.1.4.1.1.2.1.0.0.0 : Counter: 0

### 建立和測試表達式2

```
# snmpset -v 2c -c private router 1.3.6.1.4.1.9.10.22.1.2.3.1.3.101.50.101.120.112 integer 6
# snmpset -v 2c -c private router 1.3.6.1.4.1.9.10.22.1.2.3.1.3.101.50.101.120.112 integer 5
# snmpset -v 2c -c private router 1.3.6.1.4.1.9.10.22.1.2.3.1.2.101.50.101.120.112 gauge 2
# snmpset -v 2c -c private router 1.3.6.1.4.1.9.10.22.1.3.1.1.4.2 octetstring "e2 expression"
# snmpset -v 2c -c private router 1.3.6.1.4.1.9.10.22.1.3.1.1.2.2 octetstring ''($1 * 18) / 23'
# snmpset -v 2c -c private router 1.3.6.1.4.1.9.10.22.1.3.2.1.2.2.1 objectidentifier
1.3.6.1.2.1.2.2.1.5
```

#### 1. expObjectIDWildcard — 這表示1.3.6.1.2.1.2.2.1.5是表而不是對象。

```
# snmpset -v 2c -c private router 1.3.6.1.4.1.9.10.22.1.3.2.1.3.2.1 integer 1
# snmpset -v 2c -c private router 1.3.6.1.4.1.9.10.22.1.3.2.1.4.2.1 integer 1
# snmpset -v 2c -c private router 1.3.6.1.4.1.9.10.22.1.3.2.1.10.2.1 integer 1
# snmpset -v 2c -c private router 1.3.6.1.4.1.9.10.22.1.2.3.1.3.101.50.101.120.112 integer
1
```

#### 2. 測試:

```
# snmpwalk router 1.3.6.1.4.1.9.10.22.1.4.1.1
[...]
cisco.ciscoExperiment.22.1.4.1.1.2.2.0.0.10 : Counter: 0
cisco.ciscoExperiment.22.1.4.1.1.2.2.0.0.11 : Counter: 23250000
cisco.ciscoExperiment.22.1.4.1.1.2.2.0.0.12 : Counter: 42949672
cisco.ciscoExperiment.22.1.4.1.1.2.2.0.0.13 : Counter: 18450
cisco.ciscoExperiment.22.1.4.1.1.2.2.0.0.14 : Counter: 150
cisco.ciscoExperiment.22.1.4.1.1.2.2.0.0.15 : Counter: 1350
cisco.ciscoExperiment.22.1.4.1.1.2.2.0.0.16 : Counter: 9600
```

### <u>事件MIB</u>

#### <u>建立事件1</u>

現在建立一個事件,該事件每60秒檢查一次表達式的輸出值,並將其與引用進行比較。當引用與表 達式值匹配時,將使用所選VARBIND觸發陷阱。

- 在觸發器表中建立觸發器。觸發器的名稱為trigger1,其ASCII代碼為116 114 105 103 103 101 114 49。所有者是湯姆:116 111 109.mteTriggerEntry的索引由觸發器所有者和觸發器名稱組 成。索引的第一個值提供mteOwner的字元數。在這個例子中,湯姆有三個角色,因此索引是 : 3.116.111.109.116.114.105.103.103.101.114.49 .
- 2. 銷毀舊條目(如果存在)。
- 3. 將觸發器狀態設定為建立和等待。
- 4. 最後一步會啟用它: mteTriggerEntryStatus
  # snmpset -v 2c -c private router
  1.3.6.1.2.1.88.1.2.2.1.15.3.116.111.109.116.114.105.103.103.101.114.49
  integer 6
  # snmpset -v 2c -c private router
  1.3.6.1.2.1.88.1.2.2.1.15.3.116.111.109.116.114.105.103.103.101.114.49
  integer 5

<u>mteTriggerValueID</u> — 第一個表達式的值是<sub>elexp</sub>。MIB對象的對象識別符號是進行取樣以檢視 觸發器是否應該觸發的識別符號。 # snmpset -v 2c -c private router 1.3.6.1.2.1.88.1.2.2.1.6.3.116.111.109.116.114.105.103.103.101.114.49 objectidentifier

1.3.6.1.4.1.9.10.22.1.4.1.1.2.1.0.0.0

mteTriggerValueIDWildcard — 不使用萬用字元作為值ID。

# snmpset -v 2c -c private router
1.3.6.1.2.1.88.1.2.2.1.7.3.116.111.109.116.114.105.103.103.101.114.49
integer 2

<u>mteTriggerTest</u> — 存在(0)、布林值(1)和閾值(2)。選擇上述值之一的方法非常複雜。要選擇存 在,請提供一個八位數字的值,其中第一個數字是1,例如1000000或100xxxx。對於布林值 ,第二個數字必須是1:010000或010xxxx。對於閾值,第三個數字必須是1:0010000或001xxxx。 這樣操作最容易:對於存在,值為octetstringhex - 80。對於boolean,值為octetstringhex -40。對於閾值,值為octetstringhex - 20。 # snmpset -v 2c -c private router 1.3.6.1.2.1.88.1.2.2.1.4.3.116.111.109.116.114.105.103.103.101.114.49 octetstringhex "40"

mteTriggerFrequency — 它確定在觸發器取樣之間等待的秒數。最小值是使用object
mteResourceSampleMinimum設定的(預設值為60秒),降低此值會增加CPU使用率,因此
必須小心操作。
# snmpset -v 2c -c private router
1.3.6.1.2.1.88.1.2.2.1.11.3.116.111.109.116.114.105.103.103.101.114.49
gauge 60

<u>mteTriggerSampleType</u>—這些是absoluteValue(1)和deltaValue(2)。在這種情況下,該值為 絕對值: # snmpset -v 2c -c private router 1.3.6.1.2.1.88.1.2.2.1.5.3.116.111.109.116.114.105.103.103.101.114.49 integer 1

<u>mteTriggerEnabled</u> — 這是一個允許配置但不使用觸發器的控制元件。將其設定為true(預設 值為false)。 # snmpset -v 2c -c private router 1.3.6.1.2.1.88.1.2.2.1.14.3.116.111.109.116.114.105.103.103.101.114.49

integer 1

既然已經建立觸發器,請定義觸發器將使用的事件。事件名稱為event1。

<u>mteEventEntryStatus</u> # snmpset -v 2c -c private router

1.3.6.1.2.1.88.1.4.2.1.5.3.116.111.109.101.118.101.110.116.49
integer 6
# snmpset -v 2c -c private router
1.3.6.1.2.1.88.1.4.2.1.5.3.116.111.109.101.118.101.110.116.49
integer 5

mteEventActions — 這些是通知(0)和設定(1)。此過程與mteTriggerTest的過程相同。通知為

10xxxxxx, 並設定為01xxxxx。 # snmpset -v 2c -c private router 1.3.6.1.2.1.88.1.4.2.1.3.3.116.111.109.101.118.101.110.116.49 octetstringhex "80" # snmpset -v 2c -c private router 1.3.6.1.2.1.88.1.4.2.1.4.3.116.111.109.101.118.101.110.116.49 integer 1

以下步驟定義要對為trigger1選擇的對象執行的測試。<u>mteTriggerBooleanComparison</u> — 這些 值是不等的(1)、等於(2)、小於(3)、小於或等於(4)、大於(5)和大於或等於(6)。 在這種情況下 ,等於。 # snmpset -v 2c -c private router 1.3.6.1.2.1.88.1.2.5.1.1.3.116.111.109.116.114.105.103.103.101.114.49 integer 2

mteTriggerBooleanValue — 這是用於測試的值。如果1.3.6.1.4.1.9.10.22.1.4.1.1.2.1.0.0.01 件。 # snmpset -v 2c -c private router 1.3.6.1.2.1.88.1.2.5.1.2.3.116.111.109.116.114.105.103.103.101.114.49 integer 1

#### 現在定義要隨事件傳送的對象。<u>mteTriggerBooleanObjectsOwner</u>

# snmpset -v 2c -c private router
1.3.6.1.2.1.88.1.2.5.1.4.3.116.111.109.116.114.105.103.103.101.114.49
octetstring "tom"

mteTriggerBooleanObjects

# snmpset -v 2c -c private router
1.3.6.1.2.1.88.1.2.5.1.5.3.116.111.109.116.114.105.103.103.101.114.49
octetstring "objects1"

#### mteTriggerBooleanEventOwner

# snmpset -v 2c -c private router
1.3.6.1.2.1.88.1.2.5.1.6.3.116.111.109.116.114.105.103.103.101.114.49
octetstring "tom"

#### mteTriggerBooleanEvent

# snmpset -v 2c -c private router
1.3.6.1.2.1.88.1.2.5.1.7.3.116.111.109.116.114.105.103.103.101.114.49
octetstring "event1"

建立對象表。將1.3.6.1.2.1.2.2.1.5.16VARBIND與陷阱一起傳送。Object Table <u>mteObjectsName</u> - Objects1。<u>mteObjectsEntryStatus</u> # snmpset -v 2c -c private router 1.3.6.1.2.1.88.1.3.1.1.5.3.116.111.109.8.111.98.106.101.99.116.115.49.1 integer 6 # snmpset -v 2c -c private router
1.3.6.1.2.1.88.1.3.1.1.5.3.116.111.109.8.111.98.106.101.99.116.115.49.1
integer 5

#### mteObjectsID

# snmpset -v 2c -c private router
1.3.6.1.2.1.88.1.3.1.1.3.3.116.111.109.8.111.98.106.101.99.116.115.49.1
objectidentifier 1.3.6.1.2.1.2.2.1.5.16

#### <u>mteObjectsIDWildcard</u> — 未使用萬用字元。

# snmpset -v 2c -c private router
1.3.6.1.2.1.88.1.3.1.1.4.3.116.111.109.8.111.98.106.101.99.116.115.49.1
integer 1

#### 啟用對象表。

# snmpset -v 2c -c private router
1.3.6.1.2.1.88.1.3.1.1.5.3.116.111.109.8.111.98.106.101.99.116.115.49.1
integer 1

將對象附加到event1。<u>Notify mteEventName</u> - Event1。<u>mteEventNotificationObjectsOwner</u> # snmpset -v 2c -c private router 1.3.6.1.2.1.88.1.4.3.1.2.3.116.111.109.101.118.101.110.116.49 octetstring "tom"

#### mteEventNotificationObjects

# snmpset -v 2c -c private router
1.3.6.1.2.1.88.1.4.3.1.3.3.116.111.109.101.118.101.110.116.49
octetstring "objects1"

#### 啟用觸發器。

# snmpset -v 2c -c private router
1.3.6.1.2.1.88.1.2.2.1.15.3.116.111.109.116.114.105.103.103.101.114.49
integer 1

#### 啟用事件。

# snmpset -v 2c -c private router
1.3.6.1.2.1.88.1.4.2.1.5.3.116.111.109.101.118.101.110.116.49
integer 1

### 接收的陷阱

Enterprise : 1.3.6.1.2.1.88.2 Trap type : ENTERPRISE SPECIFIC (6) Specific trap type: 1 object 1 : mteHotTrigger value : STRING: "trigger1" object 2 : mteHotTargetName value: "" object 3 : mteHotContextName value: "" object 4: mteHotOID value: OID: 1.3.6.1.4.1.9.10.22.1.4.1.1.2.1.0.0.0 object 5: mteHotValue value: INTEGER: 1 object 6: 1.3.6.1.2.1.2.2.1.5.16 value: Gauge32: 1000 **注意:對象6是新增的VARBIND。** 

### <u>建立事件2</u>

請遵循以下步驟:

```
1. mteTriggerName - Trigger2。
    # snmpset -v 2c -c private router
    1.3.6.1.2.1.88.1.2.2.1.15.3.116.111.109.116.114.105.103.103.101.114.50
    integer 6
    # snmpset -v 2c -c private router
    1.3.6.1.2.1.88.1.2.2.1.15.3.116.111.109.116.114.105.103.103.101.114.50
    integer 5
```

- 2. <u>mteTriggerValueID</u> 這是第一個表達式和mteTriggerValueIDWildcard的值。這一次,該進程將值ID(要取樣的MIB對象的對象識別符號)作為萬用字元,以確定是否觸發觸發器。 # snmpset -v 2c -c private router 1.3.6.1.2.1.88.1.2.2.1.6.3.116.111.109.116.114.105.103.103.101.114.50 objectidentifier 1.3.6.1.4.1.9.10.22.1.4.1.1.2.2.0.0 # snmpset -v 2c -c private router 1.3.6.1.2.1.88.1.2.2.1.7.3.116.111.109.116.114.105.103.103.101.114.50 integer 1
- 3. mteTriggerTest 閾值。

# snmpset -v 2c -c private router
1.3.6.1.2.1.88.1.2.2.1.4.3.116.111.109.116.114.105.103.103.101.114.50
octetstringhex "20"

4. mteTriggerFrequency

# snmpset -v 2c -c private router
1.3.6.1.2.1.88.1.2.2.1.11.3.116.111.109.116.114.105.103.103.101.114.50
gauge 60

- 5. <u>mteTriggerSampleType</u> 增量值。 # snmpset -v 2c -c private router 1.3.6.1.2.1.88.1.2.2.1.5.3.116.111.109.116.114.105.103.103.101.114.50 integer 2
- 6. mteTriggerEnabled

# snmpset -v 2c -c private router
1.3.6.1.2.1.88.1.2.2.1.14.3.116.111.109.116.114.105.103.103.101.114.50
integer 1

7. 在事件表// mteEventName—event2中建立事件。

# snmpset -v 2c -c private router
1.3.6.1.2.1.88.1.4.2.1.5.3.116.111.109.101.118.101.110.116.50
integer 6
# snmpset -v 2c -c private router
1.3.6.1.2.1.88.1.4.2.1.5.3.116.111.109.101.118.101.110.116.50
integer 5

 <u>mteEventActions</u> — 值40用於Set,這意味著當條件滿足時,路由器會發出snmp set命令。在 這種情況下,它會為自身生成Set,但也可能在遠端裝置上執行操作。
 # snmpset -v 2c -c private router 1.3.6.1.2.1.88.1.4.2.1.3.3.116.111.109.101.118.101.110.116.50 octetstringhex "40"

9. 啟用事件。

```
# snmpset -v 2c -c private router
1.3.6.1.2.1.88.1.4.2.1.4.3.116.111.109.101.118.101.110.116.50
integer 1
```

- 10. 在觸發器表//index = mteTriggerName Trigger2中設<u>置觸</u>發器閾值。由於這是一個閾值,請 給出失敗和上升條件的值。這次只看上升的情況。
- 11. mteTriggerThresholdDeltaRising 這是要檢查的閾值。
   # snmpset -v 2c -c private router
   1.3.6.1.2.1.88.1.2.6.1.4.3.116.111.109.116.114.105.103.103.101.114.50
   integer 100
- 12. mteTriggerThresholdDeltaRisingEventOwner

```
# snmpset -v 2c -c private router
1.3.6.1.2.1.88.1.2.6.1.12.3.116.111.109.116.114.105.103.103.101.114.50
octetstring "tom"
```

13. mteTriggerThresholdDeltaRisingEvent

```
# snmpset -v 2c -c private router
1.3.6.1.2.1.88.1.2.6.1.13.3.116.111.109.116.114.105.103.103.101.114.50
octetstring "event2"
```

14. mteEventSetObject — 這是要設定的MIB對象的對象識別符號。這裡,是環回介面的

ifAdminStatus.

# snmpset -v 2c -c private router
1.3.6.1.2.1.88.1.4.4.1.1.3.116.111.109.101.118.101.110.116.50
objectidentifier 1.3.6.1.2.1.2.2.1.7.16

15. mteEventSetValue — 這是要設定的值(2表示關閉)。

# snmpset -v 2c -c private router
1.3.6.1.2.1.88.1.4.4.1.3.3.116.111.109.101.118.101.110.116.50
integer 2

16. 啟用觸發器。

# snmpset -v 2c -c private router
1.3.6.1.2.1.88.1.2.2.1.15.3.116.111.109.116.114.105.103.103.101.114.50
integer 1

17. 啟用事件。

# snmpset -v 2c -c private router
1.3.6.1.2.1.88.1.4.2.1.5.3.116.111.109.101.118.101.110.116.50
integer 1

### <u>結果</u>

router(config)#int lo1
router(config-if)#bandwidth 5000000

16:24:11: %SYS-5-CONFIG\_I: Configured from 10.48.71.71 by snmp 16:24:13: %LINK-5-CHANGED: Interface Loopback1, changed state to administratively down 16:24:14: %LINEPROTO-5-UPDOWN: Line protocol on Interface Loopback1, changed state to down

## <u>驗證</u>

本節提供的資訊用於確認組態是否正常運作。

#### <u>輸出直譯器工具(</u>僅供<u>註冊</u>客戶使用)支援某些**show**命令,此工具可讓您檢視<u>show</u>命令輸出的分析。

```
router #show management event
Mgmt Triggers:
 (1): Owner: tom
   (1): trigger1, Comment: , Sample: Abs, Freq: 15
        Test: Boolean
        ObjectOwner: , Object:
        OID: ciscoExperiment.22.1.4.1.1.2.1.0.0.0, Enabled 1, Row Status 1
      Boolean Entry:
         Value: 1, Cmp: 2, Start: 1
        ObjOwn: tom, Obj: objects1, EveOwn: tom, Eve: event1
      Delta Value Table:
   (0): Thresh: , Exis: 1, Read: 0, OID: ciscoExperiment.22.1.4.1.1.2.1.0.0.0 , val: 0
   (2): trigger2, Comment: , Sample: Del, Freq: 60
        Test: Threshold
        ObjectOwner: , Object:
        OID: ciscoExperiment.22.1.4.1.1.2.2.0.0, Enabled 1, Row Status 1
      Threshold Entry:
        Rising: 0, Falling: 0, DeltaRising: 100, DeltaFalling: 0
        ObjOwn: , Obj:
        RisEveOwn: , RisEve: , FallEveOwn: , FallEve:
        DelRisEveOwn: tom, DelRisEve: event2, DelFallEveOwn: , DelFallEve:
      Delta Value Table:
   (0): Thresh: , Exis: 1, Read: 0, OID: ciscoExperiment.22.1.4.1.1.2.2.0.0.1 , val: 6200000
   (1): Thresh: , Exis: 1, Read: 0, OID: ciscoExperiment.22.1.4.1.1.2.2.0.0.2 , val: 4000000
   (2): Thresh: , Exis: 1, Read: 0, OID: ciscoExperiment.22.1.4.1.1.2.2.0.0.3 , val: 617600
   (3): Thresh: , Exis: 1, Read: 0, OID: ciscoExperiment.22.1.4.1.1.2.2.0.0.4 , val: 617600
   (4): Thresh: , Exis: 1, Read: 0, OID: ciscoExperiment.22.1.4.1.1.2.2.0.0.5 , val: 617600
   (5): Thresh: , Exis: 1, Read: 0, OID: ciscoExperiment.22.1.4.1.1.2.2.0.0.6 , val: 617600
   (6): Thresh: , Exis: 1, Read: 0, OID: ciscoExperiment.22.1.4.1.1.2.2.0.0.7 , val: 858993458
   (7): Thresh: , Exis: 1, Read: 0, OID: ciscoExperiment.22.1.4.1.1.2.2.0.0.8 , val: 0
   (8): Thresh: , Exis: 1, Read: 0, OID: ciscoExperiment.22.1.4.1.1.2.2.0.0.9 , val: 62000000
   (9): Thresh: , Exis: 1, Read: 0, OID: ciscoExperiment.22.1.4.1.1.2.2.0.0.10 , val: 0
   (10): Thresh: , Exis: 1, Read: 0, OID: ciscoExperiment.22.1.4.1.1.2.2.0.0.11 , val: 6200000
   (11): Thresh: , Exis: 1, Read: 0, OID: ciscoExperiment.22.1.4.1.1.2.2.0.0.12 , val: 858993458
   (12): Thresh: , Exis: 1, Read: 0, OID: ciscoExperiment.22.1.4.1.1.2.2.0.0.13 , val: 858993458
   (13): Thresh: , Exis: 1, Read: 0, OID: ciscoExperiment.22.1.4.1.1.2.2.0.0.14 , val: 400
   (14): Thresh: , Exis: 1, Read: 0, OID: ciscoExperiment.22.1.4.1.1.2.2.0.0.15 , val: 3600
   (15): Thresh: , Exis: 1, Read: 0, OID: ciscoExperiment.22.1.4.1.1.2.2.0.0.16 , val: 25600
Mgmt Events:
 (1): Owner: tom
   (1)Name: event1, Comment: , Action: Notify, Enabled: 1 Status: 1
      Notification Entry:
        ObjOwn: tom, Obj: objects1, OID: ccitt.0
   (2)Name: event2, Comment: , Action: Set, Enabled: 1 Status: 1
      Set:
        OID: ifEntry.7.13, SetValue: 2, Wildcard: 2
        TAG: , ContextName:
```

(1): Owner: tom
 (1)Name: objects1, Index: 1, OID: ifEntry.5.13, Wild: 2, Status: 1

Failures: Event = 44716, Trigger = 0

router #show management expression Expression: elexp is active Expression to be evaluated is \$1 < 100000 && \$2 == 2 where: \$1 = ifEntry.5.13 Object Condition is not set Sample Type is absolute Both ObjectID and ObjectConditional are not wildcarded \$2 = ifEntry.7.13 Object Condition is not set Sample Type is absolute Both ObjectID and ObjectConditional are not wildcarded

```
Expression: e2exp is active
Expression to be evaluated is ($1 * 18) / 23 where:
$1 = ifEntry.5
Object Condition is not set
Sample Type is absolute
ObjectID is wildcarded
```

## <u>疑難排解</u>

本節提供的資訊用於對組態進行疑難排解。

### 疑難排解指令

以下是啟用調試的命令:

router#debug management expression mib router#debug management event mib

注意:發出debug指令之前,請參閱<u>有關Debug指令的重要資訊</u>。

## 相關資訊

- <u>表達式MIB :RFC 2982</u>
- <u>事件MIB:RFC 2981</u>
- EXPRESSION-MIB.my / EVENT-MIB.my
- IOS功能指南:事件MIB支援
- 技術支援 Cisco Systems